## Démarrage manuel rapide Airwall – 110

Placez l'Airwall à l'endroit où il peut atteindre le Conductor sur votre réseau partagé. La méthode la plus rapide est de connecter l'Airwall au moyen du port console :

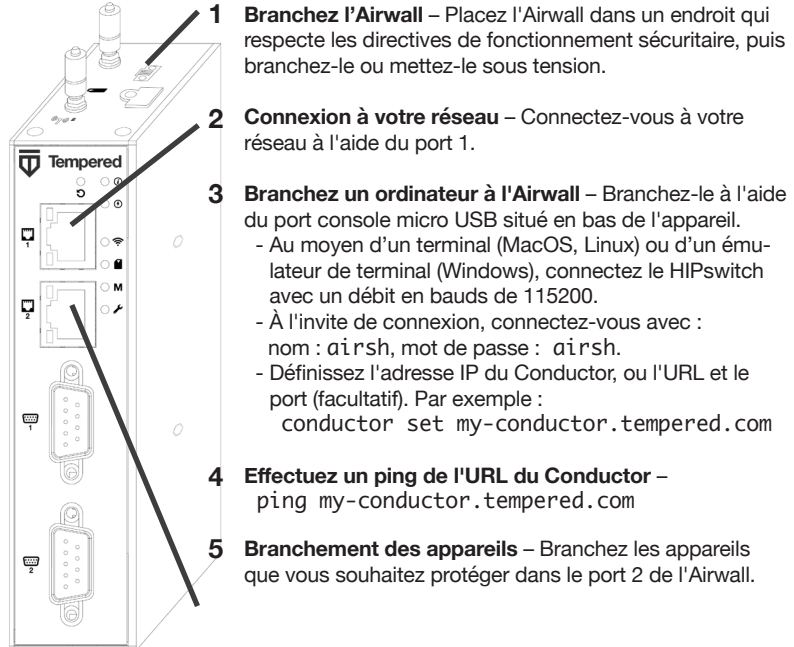

L'Airwall devrait maintenant être reconnu dans le Conductor. Il devrait être visible dans l'onglet Licensing ou sur la page du Airwall comme étant prêt à être géré.

Une fois l'Airwall connecté au Conductor, vous pouvez le gérer et le configurer à cet endroit (y compris les ports série). Pour connaître d'autres méthodes d'approvisionnement du Airwall ou pour installer le pilote de port console, consultez l'aide du Airwall à l'adresse https://webhelp.tempered.io/webhelp/.

Pour obtenir les derniers renseignements, voir l'aide du Airwall :

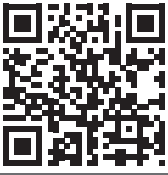

# Démarrage rapide DHCP Airwall – 110

Placez l'Airwall à l'endroit où il peut atteindre le Conductor sur votre réseau partagé. Une fois que vous avez configuré le protocole DHCP sur votre réseau, vous pouvez ignorer les étapes 2 et 3 lors de la configuration d'autres Airwall.

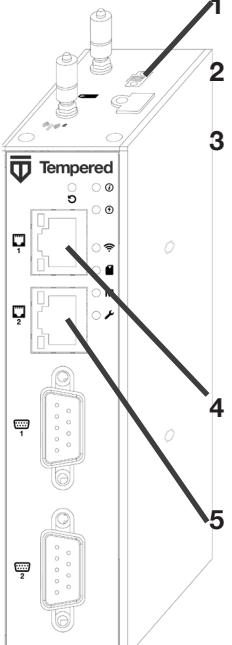

**Branchez l'Airwall** – Placez l'Airwall dans un endroit qui respecte les directives de fonctionnement sécuritaire, puis branchez-le ou mettez-le sous tension.

2 Vérifier le protocole DHCP – Assurez-vous qu'il existe un serveur DHCP et un résolveur DNS ou un serveur DNS pour le domaine local accessible à partir du réseau partagé.

**3** Créez un enregistrement SRV DNS – Sur le serveur DNS, ajoutez un enregistrement SRV pointant vers l'URL du Conductor :

\_service.\_proto.name TTL class SRV priority weight port target

Par exemple, si le domaine de votre réseau partagé est example.com et que le nom d'hôte du Conductor est cond-01, l'enregistrement SRV doit être :

\_ifmap.\_tcp.example.com. 3600 IN SRV 10 0 8096 cond-01.example.com

\*Utilisez le TTL, la priorité et le poids pour votre environnement DNS. Le port 8096 est le port par défaut, mais vous pouvez le modifier dans le Conductor et le définir sur un autre port.

**Connexion à votre réseau** – Connectez l'Airwall à votre réseau au moyen du port 1. Le serveur DHCP attribue à l'Airwall une adresse IP, un masque réseau et une passerelle par défaut. L'Airwall effectue alors une recherche DNS et se configure à l'aide de l'adresse du Conductor.

Branchement des appareils – Branchez les appareils que vous souhaitez protéger dans le port 2 de l'Airwall.

L'Airwall devrait maintenant être reconnu dans le Conductor. Il devrait être visible dans l'onglet Licensing ou sur la page du Airwall comme étant prêt à être géré.

Une fois l'Airwall connecté au Conductor, vous pouvez le gérer et le configurer à cet endroit (y compris les ports série). Pour connaître d'autres méthodes d'approvisionnement du Airwall ou pour installer le pilote de port console, consultez l'aide du Airwall à l'adresse https://webhelp.tempered.io/webhelp/.

Pour obtenir les derniers renseignements, voir l'aide du Airwall :

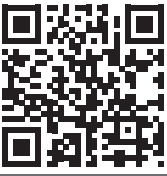

# Guide de la plateforme

# Tempered

Les plateformes Airwall 110 sont des appareils de sécurité industriels à petit facteur de forme qui simplifient l'établissement de réseaux privés superposés entre l'équipement et les appareils du client. Ce document contient des informations importantes sur l'utilisation, ainsi que les caractéristiques techniques et les instructions d'installation.

#### MODÈI ES

| Numéro de pièce | Modèle       | Cellulaire | Ports ETH | Ports série |
|-----------------|--------------|------------|-----------|-------------|
| PLF-0138-01     | Airwall 110e | Non        | 2         | 2           |
| PLF-0140-01     | Airwall 110g | Oui        | 2         | 2           |

#### DISPOSITION DU PANNEAU

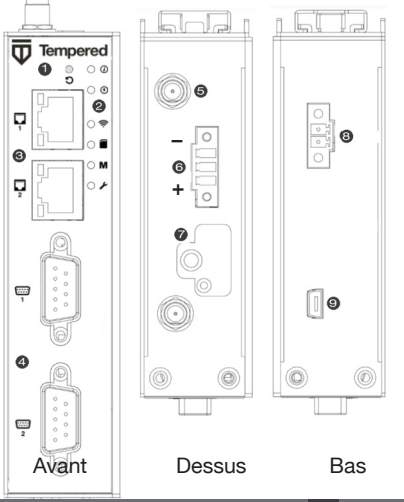

- 1. Touche multifonctions
- 2. DEL voyants de signal :
  - État
  - Alimentation
  - État de la connexion cellulaire
  - Carte SIM
  - Connexion MAP (Conductor)
  - Mode diagnostic
- Ports Ethernet
- 4. Ports série
- Connecteurs d'antenne
- 6. Connecteur d'alimentation électrique
- 7. Fente pour carte SIM
- 8. Relais
- 9. Port console micro USB

Airwall™ -110 Séries DOC-0078 FR Modifié: 21 août, 2020 GUIDE DE LA PLATFORME

Dispositif de sécurité

Airwall 110e et Airwall 110g

support@tempered.io +1 206 452-5500, poste 2 www.tempered.io 3101 Western Ave., Ste. 550 Seattle, WA 98121

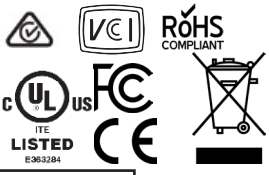

#### Caractéristiques techniques

| Airwall série 110                                 |                                                                                                    |                                                                           |  |
|---------------------------------------------------|----------------------------------------------------------------------------------------------------|---------------------------------------------------------------------------|--|
| Ports Ethernet                                    | 2 x 10/100 Mbits/s sur ports RJ-45, MDI/MDIX auto                                                              |                                                                           |  |
| Port console                                      | 1 x micro USB                                                                                                  |                                                                           |  |
| Commandes                                         | 1 x touche multifonctions (activée par broche)                                                                 |                                                                           |  |
| Voyants                                           | 1x alimentation<br>1x État<br>1x MAP / Conductor                                                               | 1x Mode diagnostic<br>1x liaison cellulaire (110g)<br>1x carte SIM (110g) |  |
| Relais                                            | Tension: 30V c.c., 2A, 60W<br>Mode: Normalement ouvert                                                         |                                                                           |  |
| Alimentation élec-<br>trique CC                   | Protection contre les surtensions c.c. 9 à 48 V, 0,78 à<br>0,15 A<br>Protection contre l'inversion de polarité |                                                                           |  |
| Plage de tempéra-<br>tures de stockage            | -45° à 85° C (-49° à 185° F)                                                                                   |                                                                           |  |
| Plage de tempéra-<br>tures de fonctionne-<br>ment | -40° à 68° C (-40° à 154° F)                                                                                   |                                                                           |  |
| Humidité de fonction-<br>nement                   | 5 à 95 % (sans condensation)                                                                                   |                                                                           |  |
| Dimensions                                        | 31 mm largeur x 100 mm profondeur x 125 mm hauteur<br>1,22 po largeur x 3,94 po profondeur x 4,92 po hauteur   |                                                                           |  |
| Montage                                           | Rail DIN, montage sur bureau                                                                                   |                                                                           |  |
| Poids                                             | 290 g (10,23 oz)                                                                                               |                                                                           |  |
| Interfaces série                                  |                                                                                                    |                                                                           |  |
| Protocoles                                        | RS-232, RS-485, RS-422                                                                                         |                                                                           |  |
| Connecteur                                        | 2 X DE-9M                                                                                                    |                                                                           |  |

### Caractéristiques techniques (suite-p. 2)

| Connectivité cellulaire (110g) |                                                                                                    |  |  |
|--------------------------------|----------------------------------------------------------------------------------------------------|--|--|
| Carte SIM                      | 1x fente pour carte SIM micro (3FF) pousser-pousser                                                                                                    |  |  |
| 3G                             | DC-HSDPA catégorie 24. 42 mbit/s max. en télécharge-<br>ment<br>HSUPA catégorie 5. 5,76 mbit/s max. en téléversement<br>Puissant d'émission max de 24dBm+1dB/-3dB                                                                                                    |  |  |
| 4G                             | LTE catégorie 4 : Bande passante de 1,4 à 20 MHz<br>Duplexage par répartition en fréquence 150 mbit/s en<br>téléchargement, 50 mbit/s max. en téléversement<br>Duplexage par répartition dans le temps 130 mbit/s en<br>téléchargement, 30 mbit/s max. en téléversement<br>Puissant d'émission max de 23dBm±2dB |  |  |
| Bandes 3G                      | WCDMA B1, B2, B4, B5, B6, B8, B19                                                                                                    |  |  |
| Bandes 4G LTE FDD              | B1, B2, B3, B4, B5, B7, B8, B12, B13, B18, B19, B20,<br>B25, B26, B28                                                                                                    |  |  |
| Bandes 4G LTE TDD              | B38, B39, B40, B41                                                                                                    |  |  |

| Approbations réglementaires                                                   |                                                                              |  |  |
|-------------------------------------------------------------------------------|------------------------------------------------------------------------------|--|--|
| International                                                                 | Sécurité des systèmes IECEE CB                                               |  |  |
| Union européenne                                                              | LVD, EMCD, RoHS, REACH, WEEE<br>RED (110g)                                   |  |  |
| États-Unis                                                                    | FCC Part 15B Class A, cULus, FCC Radio                                       |  |  |
| Canada                                                                        | ICES-03 classe A, cULus, ISED/IC Radio                                       |  |  |
| Japon                                                                         | VCCI, JATE (110g), TELEC (110g)                                              |  |  |
| Australie                                                                     | ACMA TLN 2015, RLN 2014, EMR LN 2014 (110g)<br>ACMA EMC LN 2017 (110e, 110g) |  |  |
| Nouvelle-Zélande                                                              | Radio Standards Notice 2020 (110g)<br>EMC Standards Notice 2019              |  |  |
| Airwall™ -110 Séries DOC-0078 FR Modifié: 21 août, 2020 GUIDE DE LA PLATFORME |                                                                              |  |  |

#### Liste des pièces

#### Gain d'antenne approuvé maximum (dBi, crête)

| Bande                                   | Fréquence de liaison<br>montante (MHz) | États-Unis | Canada | Japon |
|-----------------------------------------|----------------------------------------|------------|--------|-------|
| LTE B12                                 | 699 à 716                              | 8,70       | 7,76   | S/O   |
| LTE B28                                 | 703 à 748                              | S/O        | S/O    | 3,00  |
| LTE B13                                 | 777 à 787                              | 9,16       | 8,09   | S/O   |
| LTE B5, B19, B20, B26,<br>B18, WCDMA VI | 814 à 849                              | 9,36       | 8,25   | 3,00  |
| LTE B8                                  | 880 à 915                              | S/O        | S/O    | 3,00  |
| LTE B3, B4                              | 1 710 à 1 785                          | 5,00       | 5,00   | 3,00  |
| LTE B2, B25, B39                        | 1 850 à 1 920                          | 8,00       | 8,00   | S/O   |
| LTE B1                                  | 1 920 à 1 980                          | S/O        | S/O    | 3,00  |
| LTE B7, B38, B41                        | 2 496 à 2 690                          | 8,00       | 8,00   | 3,00  |

Par la présente, Tempered Networks, Inc. Déclare que le type d'équipement radio Airwall 110g est conforme à la directive 2014/53/UE. Le texte intégral de la déclaration de conformité UE est disponible à l'adresse Internet suivante : https://repo.tempered.io/DoC/110 Les Airwall-110e et Airwall-110g peuvent être utilisés dans tous les États membres de l'UE. Le présent appareil est conforme aux CNR d'Industrie Canada applicables aux appareils radio exempts de licence. L'exploitation est autorisée aux deux conditions suivantes : 1) l'appareil ne doit pas produire de brouillage; 2) l'utilisateur de l'appareil doit accepter tout brouillage radioélectrique subi, même si le brouillage est susceptible d'en compromettre le fonctionnement.

#### **Exposition au rayonnement**

Cet équipement est conforme aux limites d'exposition au rayonnement définies par la FCC et l'ISED pour un environnement non contrôlé. Cet équipement doit être installé et utilisé à une distance minimale de 20 cm entre le radiateur et le corps et ne doit pas être placé ou utilisé conjointement avec une autre antenne ou un autre émetteur.

Si cet appareil est installé avec une antenne autre que le type inclus, il faut sélectionner une antenne et un système de câblage qui respectent le gain d'antenne maximal répertorié dans les tableaux. Si l'antenne sélectionnée ne répond pas à ces critères, vous risquez d'annuler votre droit d'utilisation de cet équipement.

| Fonctionnement normal                       | Fixes                                   | Aucune connexion<br>au Conductor   | 0 0 0 0 = = 0 0 = = |
|---------------------------------------------|-----------------------------------------|------------------------------------|---------------------|
| Clignotement du<br>Conductor                | 0 0 = =                                 | Erreur système                     | 0000==0000==        |
| Identité man-<br>quante                     | 0 0 0 = = 0<br>= =                      | Erreur de réseau<br>sécurisé       | 0 0 0 0 = = =       |
| Rétablissement<br>des paramètres<br>d'usine | 0 0 = = 0 = =                           | Aucun réseau<br>partagé            | 0 0 0 0 = = 0 = =   |
| Mode diagnostic                             | <b>O = O =</b><br>(clignotement rapide) | Téléchargement<br>du micrologiciel | 0 0 0 = = 0 0 = =   |
|                                             |                                         | Mise à jour du<br>micrologiciel    | 0 0 0 = = =         |

#### Codes des voyants d'état

#### Mise en garde

RISQUE D'EXPLOSION SI LA BATTERIE EST REMPLACÉE PAR UN TYPE INCORRECT. ÉLIMINEZ LES BATTERIES UTILISÉES SELON VOS RÉGLEMENTATIONS LOCALES.

### Câblage

Alimentations électriques

Cet appareil prend en charge un bloc d'alimentation. Le connecteur PWR 1 se trouve sur le bornier, sur le dessus de l'unité.

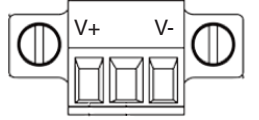

Étape 1 : Insérez l'entrée CC négative dans la borne V- et l'entrée CC positive dans la borne V+. Étape 2 : Pour maintenir les câbles CC bien en place dans leur borne, utilisez un petit tournevis plat pour serrer les vis serre-câble à l'avant du connecteur du bloc de jonction.

#### Connecteur série

| Nº de<br>broche | RS-232 | RS-422 | RS-485   |
|-----------------|--------|--------|----------|
| 1               |        | TX-    | Données- |
| 2               | RxD    | TX+    | Données+ |
| 3               | TxD    | RX+    |          |
| 4               |        | RX-    |          |
| 5               | GND    | GND    | GND      |
| 6               |        |        |          |
| 7               | RTS    |        |          |
| 8               | CTS    |        |          |
| 9               |        |        |          |

#### Relais de défaillance

Cet appareil est également doté d'un contact de relais normalement ouvert qui est connecté lorsque le dispositif est entièrement fonctionnel et dispose d'une connectivité de sous-couche. Le relais se déconnecte lorsque la communication via cet appareil n'est pas possible. Branchez vos circuits personnalisés en tenant compte des valeurs nominales maximales:

Orientation de la carte SIM Insérez la carte SIM en orientant

le coin coupé vers le haut, comme illustré sur la photo de droite.

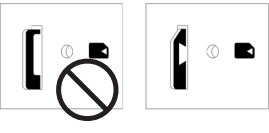

Mauvais

Correct

#### **Bouton multifonctions**

Également appelée « bouton de réinitialisation », la touche multifonctions offre deux fonctions différentes, selon la durée pendant laquelle elle est enfoncée.

| Appui court | Appuyer pendant 5 secondes et relâcher. Le<br>voyant d'état à DEL clignote alors à fréquence<br>régulière. | Règle l'Airwall en mode diagnostic.                 |
|-------------|----------------------------------------------------------------------------------------------------|-----------------------------------------------------|
| Appui long  | Appuyer pendant au moins 8 secondes et relâcher.<br>Le voyant d'état clignote selon une séquence 2-1.      | Rétablit les para-<br>mètres d'usine du<br>Airwall. |

**REMARQUE** : Pour quitter le mode de diagnostic, sélectionnez Reboot (redémarrer) dans l'interface de diagnostic ou mettez l'appareil hors tension, puis sous tension.

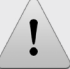

#### Sécurité et mises en garde

Température de fonctionnement élevée : Si l'équipement est installé dans un environnement fermé, assurez-vous que la température ambiante de fonctionnement est compatible avec la température ambiante maximale indiquée par le fabricant.

Débit d'air réduit : Assurez-vous que le débit d'air nécessaire au fonctionnement sécuritaire de l'équipement n'est pas compromis lors de l'installation.

Contrainte mécanique : Assurez-vous que le montage de l'équipement ne présente pas de danger en raison de contraintes mécaniques inégales.

Surcharge du circuit : Prêtez attention à la connexion entre l'équipement et le circuit d'alimentation, ainsi qu'à l'effet qu'une surcharge des circuits pourrait avoir sur le dispositif de protection de surintensité et sur les câbles d'alimentation. Il est recommandé à cet effet de tenir compte du régime nominal de l'appareil.

Remarque : Cet équipement a fait l'objet d'essais et a été déclaré conforme aux limites d'un appareil numérique de classe A, conformément à l'article 15 de la réglementation FCC. Ces limites sont conçues pour assurer une protection raisonnable contre les interférences nuisibles lorsque l'équipement et utilisé dans un environnement commercial. Cet équipement génère, utilise et peut émettre de l'énergie de fréquence radio et, s'il n'est pas installé et utilisé conformément au manuel d'instructions, peut provoquer des interférences nuisibles aux communications radio. L'utilisation de cet équipement dans une zone résidentielle est susceptible de provoquer des interférences nuisibles, auquel cas l'utilisateur devra corriger les interférences à ses frais.

この装置は、クラスA情報技術装置です。この装置を家庭環境で使用す ると電波妨害を引き起こすことがあります。この場合には使用者が適切な 対策を講ずるよう要求されることがあります。 VCCI-A

Airwall™ -110 Séries DOC-0078 FR Modifié: 21 août, 2020 GUIDE DE LA PLATFORME

#### Dépannage

Si un Airwall est en ligne, vous pouvez utiliser le Conductor pour télécharger un fichier de capture de paquets, un rapport de diagnostic ou une trousse d'assistance aux fins de dépannage. Connectez-vous au Conductor à l'aide d'un compte d'administrateur système ou d'administrateur réseau, puis accédez à la page de diagnostic du Airwall : Sélectionnez **Airwalls**, choisissez celui que vous voulez dans la liste, puis cliquez sur **Diagnostics**.

#### Lancez une capture de paquets pour résoudre les problèmes de réseau :

1. Sur la page **Diagnostics** du Airwall, lancez une capture de paquets en cliquant sur **Start Packet Capture** (lancer la capture de paquets).

2. Arrêtez la capture de paquets en cliquant sur **Stop Packet Capture** (arrêter la capture de paquets).

Vous recevrez un lien de téléchargement une fois que le Conductor aura fini de créer le fichier de capture de paquets .pcap. Affichez le fichier .pcap à l'aide de n'importe quel outil de capture de paquets et d'analyse de protocole, comme Wireshark.

#### Créez un rapport de diagnostic pour vérifier l'état de santé du Airwall :

 Sur la page **Diagnostics** du Airwall, vous pouvez mettre celui-ci en mode diagnostic et télécharger un rapport de diagnostic. Si l'Airwall est hors ligne, vous pouvez le régler en mode diagnostic pour télécharger le rapport.

2. Créez le rapport en cliquant sur **Request a diagnostic report** (Demander un rapport de diagnostic).

Vous recevrez un lien de téléchargement une fois que le Conductor aura fini de créer le fichier de rapport .txt. Examinez le rapport de diagnostic pour obtenir un aperçu général de l'état du Airwall.

#### Créer une trousse d'assistance pour Tempered Support :

Le fichier de trousse d'assistance .pkg est une archive chiffrée qui facilite l'assistance technique par Tempered.

1. Sur la page **Diagnostics** du Airwall, vous pouvez mettre celui-ci en mode diagnostic et télécharger une trousse d'assistance Si l'Airwall est hors ligne, vous pouvez le régler en mode diagnostic pour télécharger la trousse de support.

2. Créez une trousse d'assistance en cliquant sur **Request a support bundle** (demander une trousse d'assistance).

 Lorsque le fichier .pkg de la trousse d'assistance est prêt, téléchargez-le et envoyez-le sous forme de pièce jointe à l'adresse support@tempered.io.